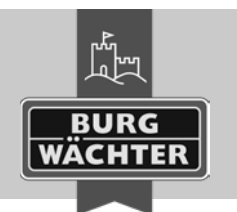

Elektronisches Türschloss secuENTRY pro 7071 RELAY

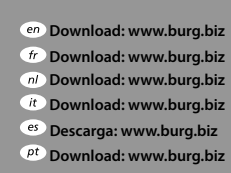

se Download: www.burg.biz no Download: www.burg.biz dk Download: www.burg.biz fi Ladattava tiedosto: www.burg.biz e λήψη: www.burg.biz tr İndir: www.burg.biz

- 70 Descărcare: www.burg.biz P Pobieranie pliku: www.burg.biz CZ Stáhnout: www.burg.biz hu Letölthető: www.burg.biz s/ Download: www.burg.biz sk Download: www.burg.biz
  - hr Download: www.burg.biz ru загрузка: www.burg.biz
    - bg Download (зареди): www.burg.biz

et Download: www.burg.biz BW\_Relay\_BA\_sE\_012110

SWI 100321

## **Bedienungsanleitung**

Mit dem secuENTRY pro 7071 RELAY haben Sie die Möglichkeit, elektrische Geräte zu schalten. Hierzu muss das zu schaltende Gerät mit dem secuENTRY pro 7071 RELAY verbunden werden. Das secuENTRY pro 7071 RELAY kann über die Tastaturen secuENTRY Keypad PIN und secuENTRY Keypad FS oder über das Smartphone\* und die entsprechenden Apps betrieben werden. Um die nötige Bestromung herzustellen benötigen Sie ein Netzteil mit einem Spannungsbereich zwischen 6V und 12V Gleichspannung. Achtung! Netzteil nicht im Lieferumfang enthalten.

# Folgende Anschlüsse stehen zur Verfügung:

- -+6V +12V
- -GND
- COM
- NC Öffnerkontakt (max. 24V, 2A)
- NO Schlie
  ßerkontakt (max. 24V. 2A)

Wichtig: Die Montage und Installation darf nur von einem Fachmann durchgeführt werden. Bei Schäden durch Fehlinstallation erlischt jeglicher Gewährleistungsanspruch. Bitte lesen Sie die Bedienungsanleitung Ihres Gerätes/ Ihrer Geräte vor Installation und Inbetriebnahme genau durch und bewahren Sie diese auf. Das secuENTRY pro 7071 RELAY ist nicht für die Montage im Außenbereich vorgesehen. Wir empfehlen für Sicherheitsanwendungen die Montage in einem gesicherten Bereich. Es darf keine Spannung von 230V über das Relay geschaltet werden! (max. 24V)

Über die +/- Anschlüsse wird das Netzteil angeschlossen. Zwischen COM und NC befindet sich der potentialfreie Öffnerkontakt bzw. zwischen COM und NO der potentialfreie Schließerkontakt.

Die maximale Schaltzeit beträgt: 17 Std. 59 Min. 59 Sek.

## Achtung: Nicht bei kritischen Anlagen verwenden!

Verwenden Sie das secuENTRY pro 7071 RELAY Funksystem und seine Komponenten nie zur Fernsteuerung von Geräten und Anlagen mit erhöhten sicherheitstechnischen Anforderungen oder erhöhter Unfallgefahr. Dies bedarf zusätzlicher Sicherheitseinrichtungen. Beachten Sie die jeweiligen gesetzlichen Regelungen zum Errichten solcher Anlagen.

\* Bitte prüfen Sie unter: www.burg.biz/secuentry/description ob Ihr Smartphone kompatibel mit der App ist.

## Funkreichweite

Die Funkreichweite im Freifeld beträgt bis zu 4 Meter. Die Reichweite ist von der Umgebung abhängig und kann somit stark variieren. Vor dem Anschrauben/Ankleben der Einheit secuENTRY pro 7071 RELAY sollte ein Test durchgeführt werden mit dem Sie sicherstellen, ob der Funkempfang für das secuENTRY pro 7071 RELAY an der gewählten Position gewährleistet ist.

Sollte das secuENTRY pro 7071 RELAY keinen Funkempfang haben (das Gerät schaltet nicht), wählen Sie eine um 10 cm verschobene Position aus und probieren es erneut.

Dieser Vorgang muss solange wiederholt werden, bis ein Funkkontakt besteht. Sie können das secuENTRY pro 7071 RELAY entweder mit den Klebepads oder mit Schrauben (exklusiv) befestigen. Anschraubpositionen sind oberhalb der Platine. Stecken Sie die Kabel an den vorgegeben Klemmpositionen fest (die Klemmbeschriftung befindet sich im Deckel) und stellen Sie die Stromversorgung her. Schrauben Sie danach den Deckel auf die Grundplatte.

## Administratorcode / QR-Code

Jedem secuENTRY pro 7071 RELAY liegt ein QR-Code mit dem Administratorcode bei. Dieser QR-Code wird sowohl bei der Einrichtung der Schaltmöglichkeit über die BURG-WACHTER KeyApp wie auch zum Anmelden und Anlernen an eine Tastatur oder die secuENTRY Software benötigt.

Wichtig: Bevor Sie das secuENTRY pro 7071 RELAY montieren. sollten Sie den vorhandenen Administratorcode (Werkseinstellung: 123456) über die PC Software oder die Tastatur ändern.

Achtung! Bei Verlust des Administratorcodes ist das Umprogrammieren bzw. die Nutzung aller Administratorfunktionen nicht mehr möglich. Bitte sorgfältig aufbewahren!

Tipp: Der QR-Code kann auch in elektronischer Form als Datei eingescannt oder als Foto auf einem geschützten Datenträger gespeichert werden.

## Inbetriebnahme

Das secuENTRY pro 7071 RELAY fungiert als Auswerteeinheit, die über die PC Software oder eine secuENTRY Tastatur in ihre Schließumgebung eingebunden wird. Dazu können zutritts- bzw. schaltberechtigte Benutzer angelegt werden, wie auch die aktiven Zeiten des secuENTRY pro 7071 RELAY über die Schaltuhr.

In dieser Anleitung wird nur die Vorgehensweise zum Einbinden des secuENTRY pro 7071 RELAY aufgezeigt, näherer Einzelheiten entnehmen Sie bitte der Anleitung der PC-Software bzw. der secuENTRY Tastaturen.

## Anlernen des secuENTRY pro 7071 RELAY über die Software

• Fügen Sie unter Schlossverwaltung im Menü Einstellung Schlösser ein neues Schloss hinzu. Es erscheint das Fenster Schlosskonfiguration.

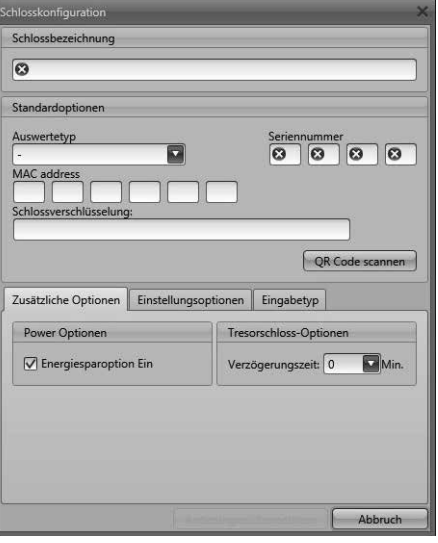

Abb.1: Manuelle Schlosskonfiguration

## Schlossbezeichnung

Vergeben Sie eine freigewählte Schlossbezeichnung. Diese Schlossbezeichnung taucht in der Schlosszuweisung wieder auf.

## Standardoptionen

Jedem secuENTRY pro 7071 RELAY liegt ein QR Code bei, der alle Informationen enthält. Die einfachste und bequemste Art zum Anlernen besteht darin diesen OR-Code einzuscannen. Gehen Sie wie folgt vor:

- Schließen Sie eine Web-Cam an und drücken Sie OR-Code scannen
- Halten Sie den QR-Code so vor die Kamera, dass dieser erfasst wird Bitte beachten Sie, dass der QR-Code des Zylinders folgende Angaben enthält: (SN, MAC, AES und ADM)

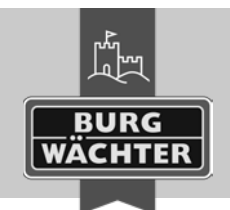

# Elektronisches Türschloss secuentry pro 7071 Relay

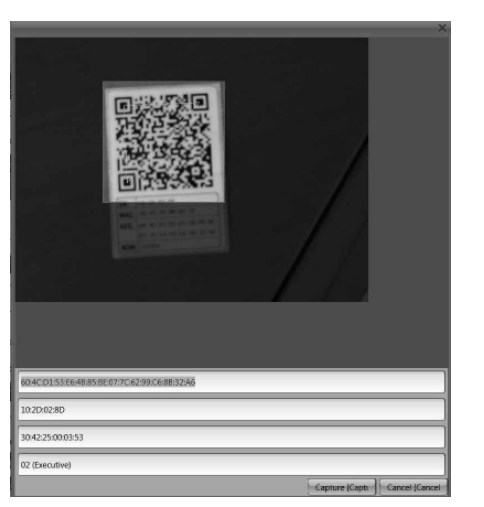

#### Abb.2: QR-Code Scan

• Drücken Sie **Capture**, die Daten werden übernommen und im System hinterlegt.

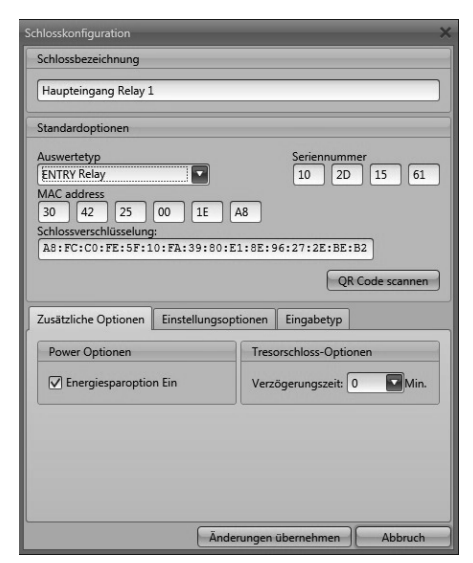

Abb.3: Schlosskonfiguration

#### • Auswertetyp

- Wählen Sie hier ENTRY Relay (STE)
- Wählen Sie Änderungen übernehmen.
- → Damit haben Sie das **secuENTRY pro 7071 RELAY** in der Software angelernt.

se Download: www.burg.biz

no Download: www.burg.biz

dk Download: www.burg.biz

e λήψη: www.burg.biz

tr İndir: www.burg.biz

fi Ladattava tiedosto: www.burg.biz

Einstellungsoptionen

en Download: www.burg.biz

fr Download: www.burg.biz

n/ Download: www.burg.biz

it Download: www.burg.biz

es Descarga: www.burg.biz

<sup>pt</sup> Download: www.burg.biz

Hier können Sie dem **secuENTRY pro 7071 RELAY** Timer und Schaltzeiten zuweisen. Zusätzlich können Sie eine Random-Funktion aktivieren, die in zufälligen Abständen das **secuENTRY pro 7071 RELAY** schaltet.

#### Anlernen des secuENTRY pro 7071 RELAY über eine Tastatur

- Schalten Sie die Tastatur über die Taste 🛈 ein
- Drücken Sie anschließend *FUNC*, es erscheint "Menü/ Codeänderung"
- Über die Taste 1 bzw. 2 können Sie jetzt so lange scrollen, bis Sie in das "Menü Administrator" gelangen
- Bestätigen Sie mit 🕂
- Über die Taste 1 bzw. 2 können Sie jetzt so lange scrollen, bis Sie in das Menü Admin. Einstell. "Setup" gelangen
- Bestätigen Sie mit 🕂
- Geben Sie den Admin. Code des secuENTRY pro 7071 RELAY ein
- Nach erfolgreicher Anmeldung erscheint "Daten wurden gespeichert"

Achtung! Stellen Sie sicher, dass sich keine andere bestromte secuENTRY-Einheit beim Anmelden in unmittelbarer Nähe befindet, da diese fälschlicherweise angesprochen werden könnte. Im Zweifelsfall sind diese Einheiten vorher stromlos zu machen (Batterien entfernen).

### Schaltmöglichkeiten

#### Schalten mit Pincode

- Drücken Sie die Taste 🛈 der Tastatur
- Geben Sie den 6-stelligen Pincode (werksseitig "1-2-3-4-5-6") ein. Im Display erscheint "Bitte Drehknauf betätigen!"
- Das secuENTRY pro 7071 RELAY schaltet entsprechend der Einstellungen

### Schalten mit Fingerprint

- Drücken Sie die Taste 🛈 der Tastatur
- Ziehen Sie den angelernten Finger von oben nach unten mittig über den Sensor. Im Display erscheint "Bitte Drehknauf betätigen!"
- Das secuENTRY pro 7071 RELAY schaltet entsprechend der Einstellungen

Descărcare: www.burg.biz
 hr Download: www.burg.biz

CZ Stáhnout: www.burg.biz

hu Letölthető: www.bura.biz

s/ Download: www.burg.biz

sk Download: www.burg.biz

- Pobieranie pliku: www.burg.biz по загрузка: www.burg.biz
  - bg Download (зареди): www.burg.biz
  - et Download: www.burg.biz
  - BW\_Relay\_BA\_sE\_012110
  - SWI 100321

## Schalten mit der BURG-WÄCHTER KeyApp

- Drücken Sie im Sende-/Empfangsbereich den Öffnungsbutton Ihrer KeyApp an Ihrem Smart Device.
- Das secuENTRY pro 7071 RELAY schaltet entsprechend der Einstellungen.

## Gewährleistung

Um Ihnen ein qualitativ einwandfreies und hochwertiges Produkt zu liefern und Ihnen im Service- oder Reparaturfall optimal zu helfen, ist es erforderlich, dass fehlerhafte oder defekte Geräte zusammen mit dem gültigen Administratorcode und dem/der QR-Code(s) bei Ihrem Händler mit dem Originalkaufbeleg vorgelegt werden.

Bei Rücksendungen aufgrund Ihres Widerrufrechts müssen sich darüber hinaus alle Geräteteile in Werkseinstellung befinden. Im Falle einer Nichtbeachtung erlischt die Gewährleistung.

## Entsorgung des Gerätes

#### Sehr geehrter Kunde,

bitte helfen Sie Abfall zu vermeiden. Sollten Sie zu einem Zeitpunkt beabsichtigen, dieses Gerät zu entsorgen, denken Sie bitte daran, dass viele Bestandteile dieses Gerätes aus wertvollen Materialien bestehen, welche man recyceln kann.

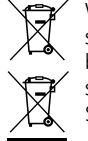

Wir weisen darauf hin, dass Elektro- und Elektronikgeräte sowie Batterien, nicht über den Hausmüll, sondern getrennt bzw. separat gesammelt werden müssen. Bitte erkundigen Sie sich bei der zuständigen Stelle in Ihrer Stadt/Gemeinde nach Sammelstellen für Batterien und Elektromüll.

Hiermit erklärt die BURG-WÄCHTER KG, dass das vorliegende Gerät den Richtlinien 2014/53/EU (RED), 2014/30/EU (EMC) und der 2011/65/EU (RoHS) entspricht.

## Sicherheitsempfehlung

Bitte reinigen Sie gelegentlich mit einem Mikrofasertuch (z. B. Brillenputztuch) die Oberflöche, um etwaige Fingerabdrücke auf der Oberfläche zu entfernen.

Druck- und Satzfehler sowie technische Änderungen vorbehalten.